# ةيكلسال لوصو ةطقن ىلع لودجم نيوكت

### فدەلا

ةيلحملا ةقطنملا المحسول على الله المحصول عنه (VAP) قيرهاظلا لوصول اقطقن لوصول اطاقن يكاحتو ةيكلسالل الميل مسقت يتلا (VLAN) قيرهاظلا ةطقنل قينمز ةرتف ةيكلسالل الملودجل الملامي المسقت يتلا (VLAN) قيرهاظلا ملع دعاسي امم ،ليغشتلا ديق نوكت متح ويدارل او (VAP) قيضارتفالا لوصولا وأ VAP تاهجاوب فيرعت فلم 16 مل لصي ام قافرا كنكمي .نامألا قدايزو ققاطلا ريفوت لك يوتحي نأ نكمي .طقف دحاو فيصوت قمجاو لكل حمسي نكلو ،قفل تخم ويدار تاهجاو لوصول اقطق لمع تقوي المع مكان الميل الميل الميل المولي المولي الم

ىلع ءانب RADIO و VAP نيكمت دنع ةتمتأ يكلساللا لودجملا نيوكت كل حيتي ةكبش ئشني يذلا WAP نم يداملا ءزجلا وه ويدارلا. اقبسم ددحم ينمز لصاف عون ددحتو ويدارلا كولس يف WAP ىلع ةدوجوملا ويدارلا تادادعا مكحتت .ةيكلسال ريفوت يف لودجملا مادختسإ دعاسي نأ نكمي .WAP اهلسري يتلا ةيكلسالا تاراشإلا .قكبشلا ىلع نامألا ةدايزو ققاطلا

ةطقن ىلع يكلساللاا لودجملا نيوكت ةيفيك لوح تاميلعت ةلاقملا هذه كل مدقت قيكلساللاا لوصولا (WAP).

## قيبطتلل ةلباقلا ةزهجألا

- WAP100 Series
- WAP300 Series
- WAP500 Series

## جماربلا رادصإ

- 1.0.0.17 WAP571, WAP571E
- 1.0.1.2 WAP150، WAP361
- 1.0.2.2 WAP351, WAP131
- 1.0.6.2 WAP121, WAP321
- 1.2.1.3 WAP371, WAP551, WAP561

## يكلسال لودجم نيوكت

ىلع لودجملا دمتعي ثيح لودجملا نيوكت لبق WAP ىلع تقولا نييعت ىلإ جاتحت **:ماه** WAP، ىلع تقولا تادادعإ نيوكت ةيفيك لوح تاميلعت ىلع لوصحلل .ينمزلا لصافلا، <u>انه</u> رقنا.

#### يكلساللا لودجملا نيكمت

رتخاو بيولا ىلا ةدنتسملا ةدعاسملا ةادألا ىلا لوخدلا ليجستب مق 1. ةوطخلا لودجم < يكلسال.

| Getting Started                                                                                             |
|----------------------------------------------------------------------------------------------------|
| Run Setup Wizard                                                                                            |
| <ul> <li>Status and Statistics</li> </ul>                                                                   |
| <ul> <li>Administration</li> </ul>                                                                          |
| ► LAN                                                                                                    |
| <ul> <li>Wireless</li> </ul>                                                                                |
|                                                                                                    |
| Radio                                                                                                    |
| Radio<br>Rogue AP Detection                                                                                 |
| Radio<br>Rogue AP Detection<br>Networks                                                                     |
| Radio<br>Rogue AP Detection<br>Networks<br>Wireless Multicast Forward                                       |
| Radio<br>Rogue AP Detection<br>Networks<br>Wireless Multicast Forward<br>Scheduler                          |
| Radio<br>Rogue AP Detection<br>Networks<br>Wireless Multicast Forward<br>Scheduler<br>Scheduler Association |

يف .WAP جذومن لـكل ةيكلساللا ةمئاقلا تحت ةدوجوملا تارايخلا فلـتخت دق **:ةظحالم** الاثم اذه.

لودجملا ةيلمع نيكمتل يرادإلا عضولا **نيكمت** رايتخالاا ةناخ ددح .2 ةوطخلا.

الطعم يرادإلا عضولا نوكي ،يضارتفا لكشب **:ةظحالم**.

| Scheduler            |                                 |
|----------------------|---------------------------------|
| Administrative Mode: | Enable                          |
| Scheduler Operationa | I Status                        |
| Status:              | Disabled                        |
| Reason:              | Administrative Mode is disabled |

ةيلات المولعمل لودجمل ليغشت ةلاح ةقطنم ضرعت:

- العام وأ ةنكمم ةنكمملا ميقلا. لودجملا ليغشت ةلاح ةقطنملا هذه ضرعت ةلاحل. ةيضارتفالا ةميقلا ليطعت مت.
- يه ةلمتحملا ميقلا. لودجملا ليغشت ةلاح ببس ةقطنملا هذه ضرعت ببسلا
- لودجملل يرادإلا عضولا ليطعت مت لطعم يرادإلا عضولا -
- . ايرادإ لودجملا نيكمت مت IsActive -
- . لطعم ماعلا نيوكتلا نأل ةلطعم ليغشتلا ةلاح ConfigDown -

- TimeNotSet — تقو لوكوتورب لالخ نم وأ ايودي WAP ىلع تقولا نييعت متي مل (NTP).

- .NTP لالخ نم وأ ايودي WAP زاهج ىلع تقولا نييعت متي مل ميدق ماظنلا تقو -
- ManagedMode رادملا عضولا يف لودجملا.
- .ەمدختست يذلا WAP بسح ةحاتملا ببسلا ميق فلتخت دق **:ةظحالم**

لودجملا فيرعت فلم نيوكت

#### لقح <u>يف فيرعتلا فلم مسالخداً ،"لودجملا فيرعت فلم نيوكت" مقطنم تحت .3 موطخلا</u> ف*يرعت فل*م مسا عاشناً.

| Scheduler Profile Confi | eduler Profile Configuration |     |
|-------------------------|------------------------------|-----|
| Create a Profile Name:  | Weekdays                     | Add |
|                         |                              |     |

عوبسألا مايأ يف فيرعتلا فلم مسا مادختسا متي ،لاثملا اذه يف **:ةظحالم**.

(Add) ةفاضاٍ قوف رقناً .4 ةوطخلاً.

#### فيرعتلا فلم ةدعاق نيوكت

فلمل ةدعاق ءاشنإل نيوكتلا تادادعإ فيرعتلا فلم ةدعاق نيوكت ةقطنم رفوت يذلا عوبسألا نم (مايألا وأ) مويلاو ءاهتنالا تقوو ءدبلا تقو ةدعاق لك ددحت .فيرعتلا ليغشتلا ديق (VAP) ةيرهاظلا ةصاخلا لوصولا ةطقن وأ ويدارلا هيف نوكي نأ نكمي ةدعاقلا يوتحت نأ بجي .عوبسأ لك اهراركت متيو ،اهتعيبطب ةيرود دعاوقلا هذهو تقوو ءدبلا تقول (ةقيقدلاو ةعاسلاو عوبسألا مايأ) تاملعملا ةفاك يلع ةحلاصلا

ةلدسنملا ةمئاقلا نم هل ةدعاق نيوكت متيس يذلا فيرعتلا فلم رتخاً .5 ةوطخلا فيرعتلا فلم مسا ديدجت.

| Profile Rule Configura | tion     |        |
|------------------------|----------|--------|
| Select a Profile Name: |          | Delete |
|                        | Weekdays |        |

فلم مسا راوجب دوجوملا **فذح** رز رقنا ،صيصخت فلم فذحل (يرايتخإ) :6 ةوطخلا .صيصختلا

| P | Profile Rule Configuration |                 |            |          |  |
|---|----------------------------|-----------------|------------|----------|--|
| S | elect a Profile Na         | me: Weekdays 🔻  | Delete     |          |  |
|   | Profile Rule Table         | e               |            |          |  |
|   | Profile Name               | Day of the Week | Start Time | End Time |  |
|   | Add Rule                   | Edit            | Delete     |          |  |
|   |                            |                 |            |          |  |

ةفاضإل **ةدعاق ةفاضاٍ** ىلع رقنا ،فيرعتلا فلم ةدعاق لودج رهظي نأ درجمب .7 ةوطخلا ددحملا صيصختلا فلم ىلاٍ قديدج ةدعاق.

| Profile Rule Configuration |                 |            |          |  |
|----------------------------|-----------------|------------|----------|--|
| Select a Profile Nar       | me: Weekdays 🔻  | Delete     |          |  |
| Profile Rule Table         | •               |            |          |  |
| Profile Name               | Day of the Week | Start Time | End Time |  |
| Add Rule                   | Edit            | Delete     |          |  |

ةدعاقلا نيوكتل **ريرحت** قوف رقناو فيرعتلا فلم رايتخالا ةناخ ددح .8 ةوطخلا.

| Profile Rule Table |              |                 |            |           |
|--------------------|--------------|-----------------|------------|-----------|
|                    | Profile Name | Day of the Week | Start Time | End Time  |
| $\odot$            | Weekdays     | Daily 🔻         | 00 🔻 00 🔻  | 00 🔻 00 🔻 |
| Ad                 | dd Rule Edit | Delete          |            |           |

عوبسألاا موي ةلدسنملاا ةمئاقلاا نم ةدعاقلل رركتملا ينمزلا لودجلا رتخأ .9 ةوطخلا. مايأ نم موي لك ،عوبسألا مايأ نم موي لك ،ايموي ثدحت ثيحب ةدعاقلا نيوكت كنكمي عوبسألا نم دحاو موي يأ وأ ،(دحألاو تبسلا) عوبسألا ةياهن.

| Profi | Profile Rule Table       |                                                                                                    |                           |           |
|-------|--------------------------|----------------------------------------------------------------------------------------------------|---------------------------|-----------|
|       | Profile Name             | Day of the Week                                                                                         | Start Time                | End Time  |
| A     | Weekdays<br>dd Rule Edit | Daily<br>Toily<br>Veekend<br>Sunday<br>Monday<br>Tuesday<br>Wednesday<br>Thursday<br>Friday<br>Saturday | 00 <b>*</b> : 00 <b>*</b> | 00 ▼ 00 ▼ |

ءدبلا تقول ةلدسنملا مئاوقلا نم ةدعاقلل ءاەتنالاو ءدبلا تاقوأ رتخأ .10 ةوطخلا ءاەتنالا تقوو.

| Profile Rule Table |              |                 |            |           |
|--------------------|--------------|-----------------|------------|-----------|
|                    | Profile Name | Day of the Week | Start Time | End Time  |
| ~                  | Weekdays     | Weekday 🔻       | 18 ▼ 30 ▼  | 23 ▼ 59 ▼ |
| A                  | dd Rule Edit | Delete          |            |           |

:يلي امك ةفوصوم لوقحلا

- (VAP) ةيرهاظلا لوصولا ةطقن وأ ويدارلا نيكمت هيف متيس يذلا تقولا ءدبلا تقو ةعاس 24 HH:MM قيسنتب تقولا .ايليغشت.
- ةيرهاظلا لوصولا ةطقن وأ ويدارلا ليطعت هيف متيس يذلا تقولا ءاهتنالا تقو •

.ةعاس HH:MM 24 قيسنتب تقولاً .ايليغشت (VAP

.**ظفح** ةقطقط .11 ةوطخلا

| Scheduler               |                |                    |            |           |
|-------------------------|----------------|--------------------|------------|-----------|
| Administrative Mode:    | Enable         |                    |            |           |
| Scheduler Operational   | Status         |                    |            |           |
| Status:                 | Disabled       |                    |            |           |
| Reason:                 | Administrative | e Mode is disabled |            |           |
| Scheduler Profile Confi | iguration      |                    |            |           |
| Create a Profile Name:  |                |                    | Add        |           |
| Profile Rule Configurat | ion            |                    |            |           |
| Select a Profile Name:  | Weekdays 🔻     | Delete             |            |           |
| Profile Rule Table      |                |                    |            |           |
| Profile Name            |                | Day of the Week    | Start Time | End Time  |
| Weekdays                |                | Weekday 🔻          | 18 ▼ 30 ▼  | 23 🔻 59 🔻 |
| Add Rule Edit Delete    |                |                    |            |           |
|                         |                |                    |            |           |
| Save                    |                |                    |            |           |

ديرت يتلا صيصختلا فلم مسا رايتخالا ةناخ ددح ،ةدعاق فذحل (يرايتخإ) .12 ةوطخلا ف**ذح** رز يلع رقناو اهفذح.

| Profile Rule Table |              |                 |            |           |
|--------------------|--------------|-----------------|------------|-----------|
|                    | Profile Name | Day of the Week | Start Time | End Time  |
|                    | Weekdays     | Weekday 🔻       | 18 ▼ 30 ▼  | 23 🔻 59 🔻 |
| A                  | dd Rule Edit | Delete          |            |           |

عطق متي امبرو ةيكلساللا كتادادعإ ثيدحتب كتبلاطم درجمب (يرايتخإ) .13 ةوطخلا ق**فاوم** ىلع رقنا ،كلاصتإ.

| Confirm | ×                                                                        |
|---------|--------------------------------------------------------------------------|
|         | Your wireless settings are about to be updated. You may be disconnected. |
|         | OK Cancel                                                                |

ال (يرايتخإ) .14 ةوطخلا WAP، ىلع اەنيوكتو لودجملا فيرعت تافلم نم ديزملا ةفاضإل (يرايتخإ) .14 ةوطخلا WAP، يلع اەنيوكتو لودجملا في عنه الفري

ةيكلساللا لوصولا ةطقن ىلع حاجنب ەنيوكتو لودجملا نيكمت نآلا كيلع بجي.

| Scheduler                       |          |
|---------------------------------|----------|
| Administrative Mode:            | Enable   |
| Scheduler Operational Status    |          |
| Status:                         | Enabled  |
| Reason:                         | IsActive |
| Scheduler Profile Configuration |          |
| Create a Profile Name:          | Add      |
| Profile Rule Configuration      |          |
| Select a Profile Name:          | ▼ Delete |
|                                 |          |
| Save                            |          |

ةيفيك ةفرعمل .لوعفملا ةيراس نوكت يكل VAP وأ ويدار ةمجاوب لودجم نارقإ بجي **:ماه** تاميلعت ىلع لوصحلل <u>انه</u> رقنا ،WAP ىلع يكلسال لودجم نارقإ.

ةمجرتاا مذه لوح

تمجرت Cisco تايان تايانق تال نم قعومجم مادختساب دنتسمل اذه Cisco تمجرت ملاعل العامي عيمج يف نيم دختسمل لمعد يوتحم ميدقت لقيرشبل و امك ققيقد نوكت نل قيل قمجرت لضفاً نأ قظعالم يجرُي .قصاخل امهتغلب Cisco ياخت .فرتحم مجرتم اممدقي يتل القيفارت عال قمجرت اعم ل احل اوه يل إ أم اد عوجرل اب يصوُتو تامجرت الاذة ققد نع اهتي لوئسم Systems الما يا إ أم الا عنه يل الان الانتيام الال الانتيال الانت الما